**V ПРЕМИЯ** 

БРЕНД ГОДА 2021

ИНСТРУКЦИЯ ГОЛОСОВАНИЯ

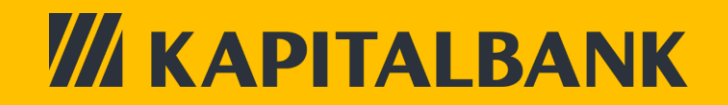

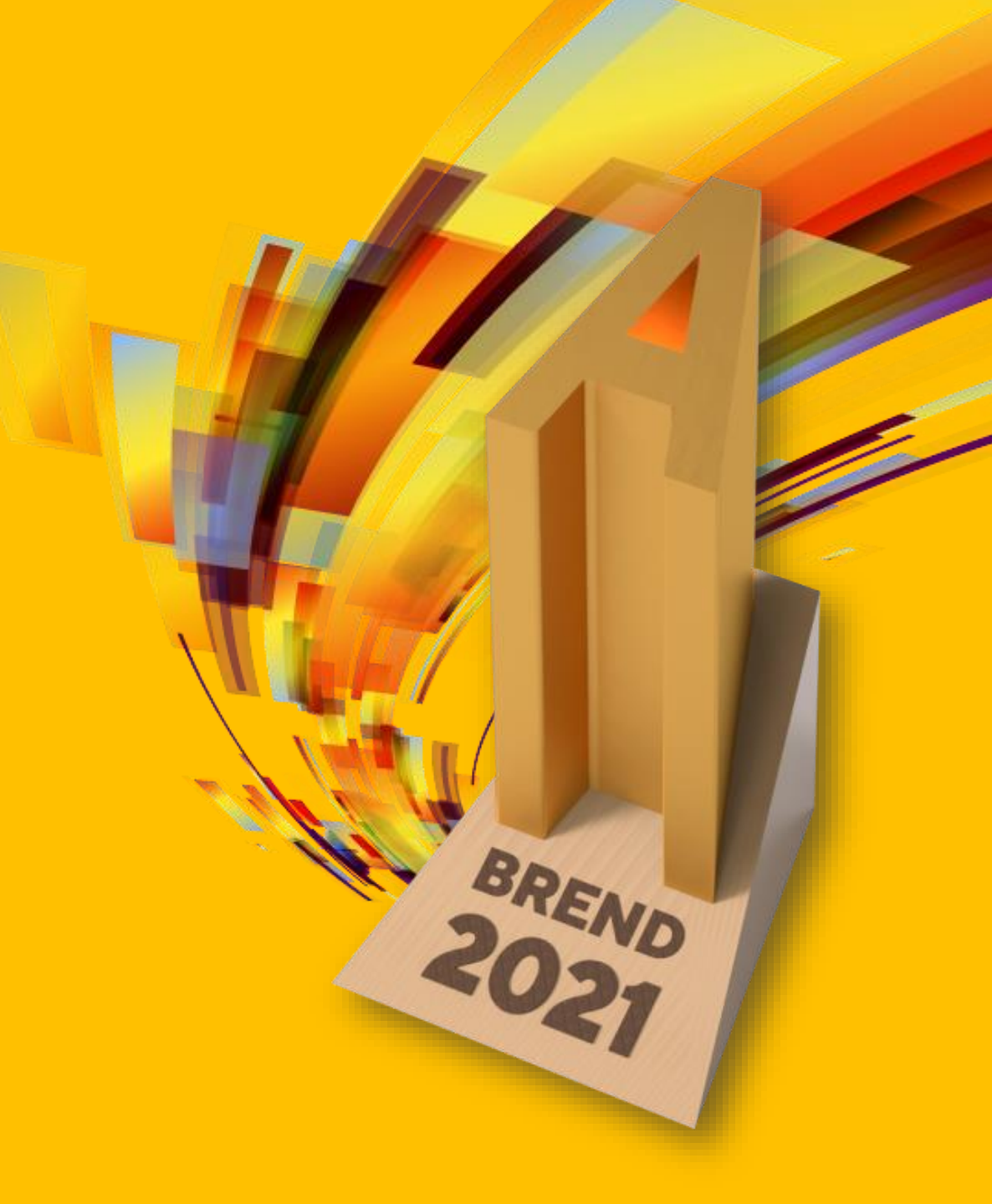

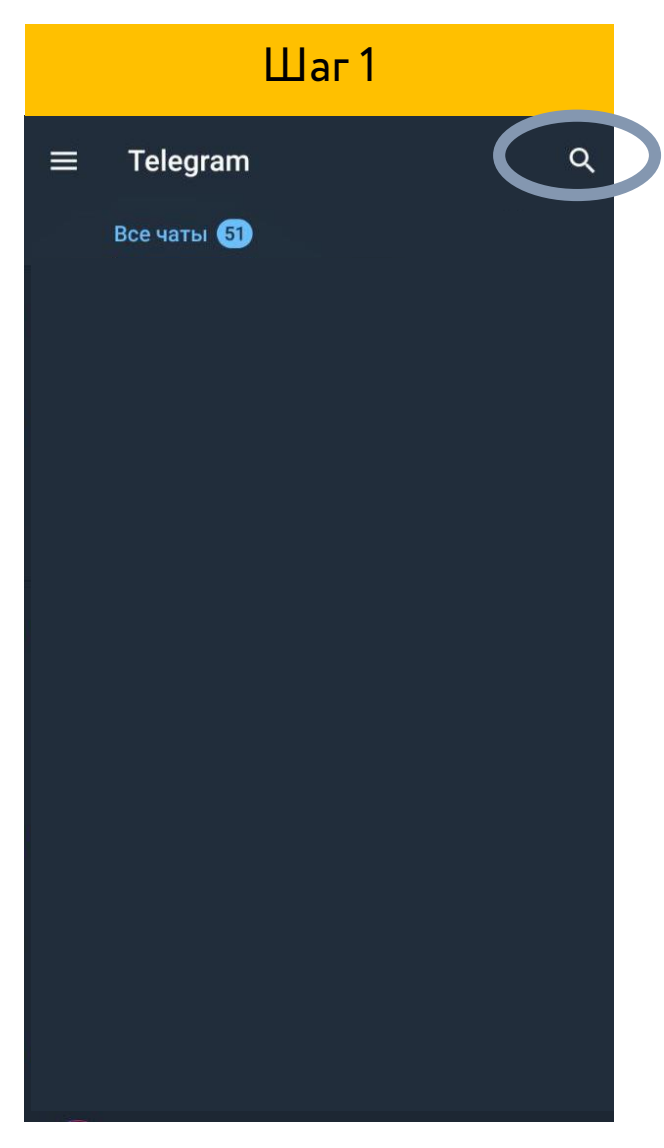

|                     | Шаг 2     |        |       |
|---------------------|-----------|--------|-------|
| ← @makon_           | brand_bot | >      | ×     |
| Чаты Медиа          | Загрузки  | Ссылки | Файлы |
| Uzbrand<br>@makon_b | brand_bot |        |       |
| Глобальный поиск    |           |        |       |
|                     |           |        |       |
|                     |           |        |       |
|                     |           |        |       |
|                     |           |        |       |
|                     |           |        |       |
|                     |           |        |       |
|                     |           |        |       |
|                     |           |        |       |
|                     |           |        |       |
|                     |           |        |       |
|                     |           |        |       |

Шаг З Uzbrand 2021  $\leftarrow$ Здесь пока ничего нет... CTAPT Нажимаем на кнопку

«CTAPT»

Открываем приложение Telegram

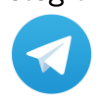

В меню «поиск» вводим @makon\_brand\_bot, Кликаем на данную ссылку

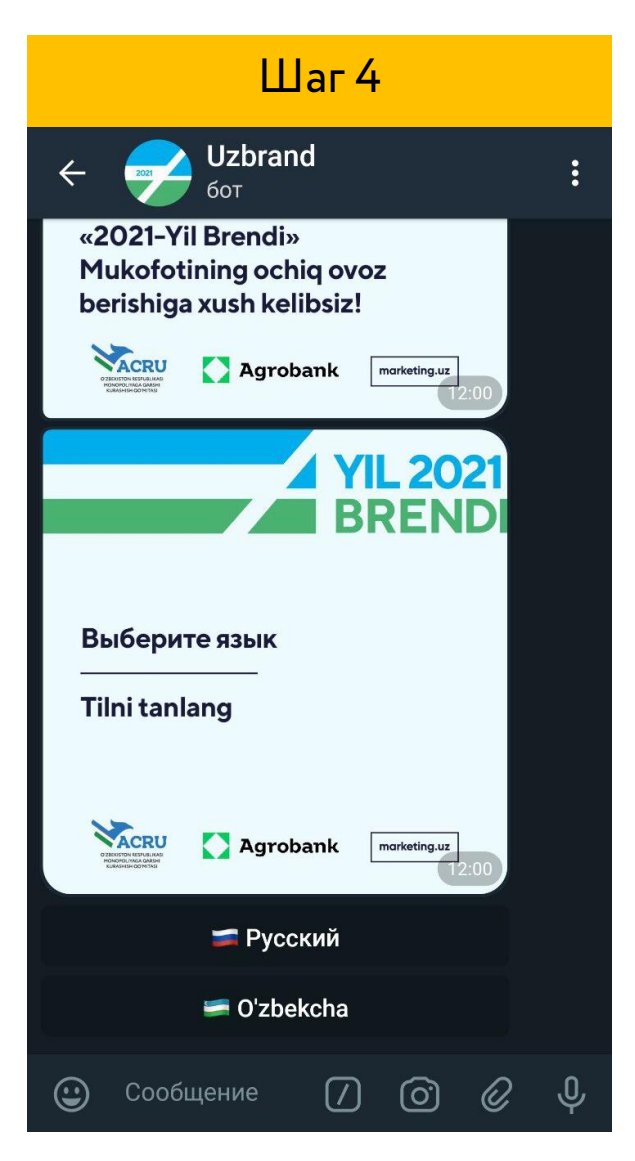

Выбираем язык для последующего голосования

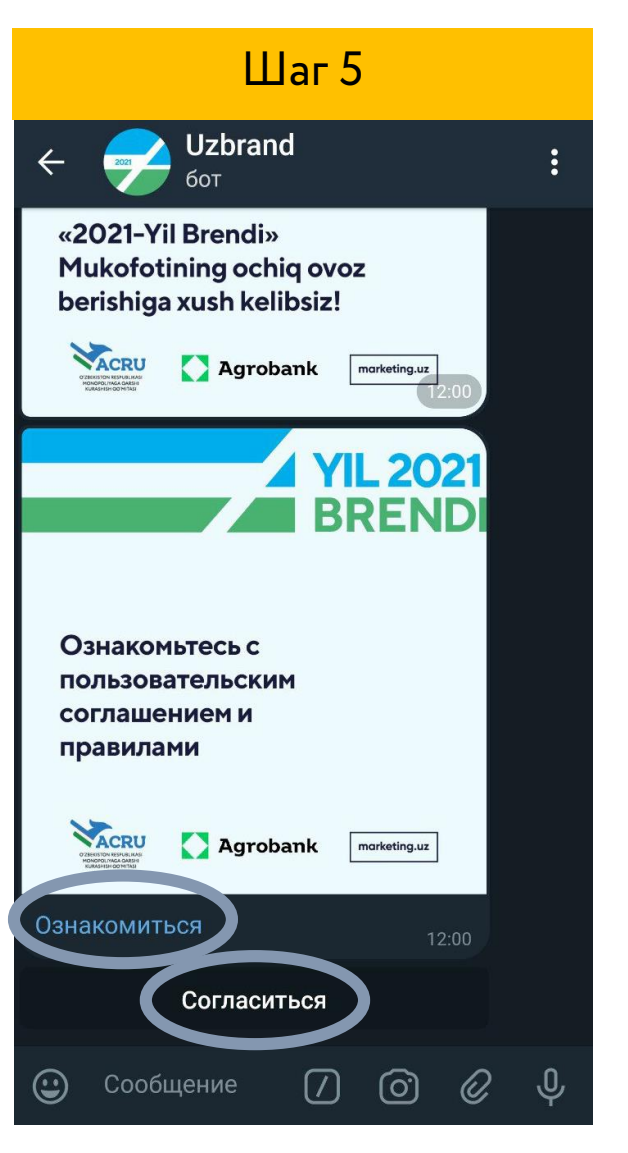

Нажимаем кнопку «Согласиться»

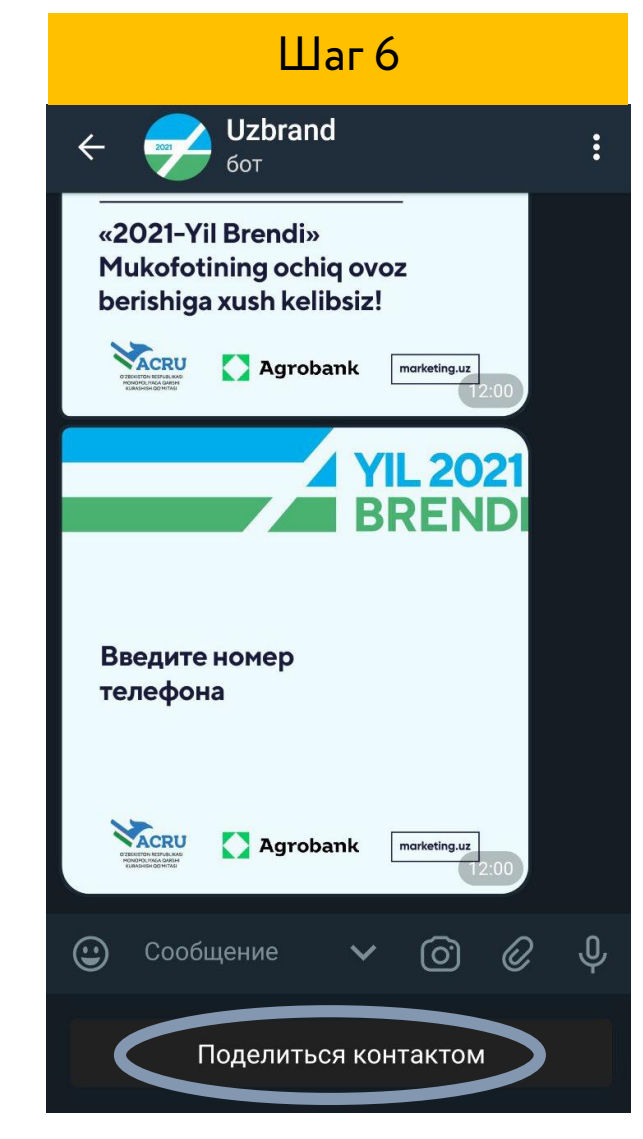

Нажимаем кнопку «Поделиться контактом»

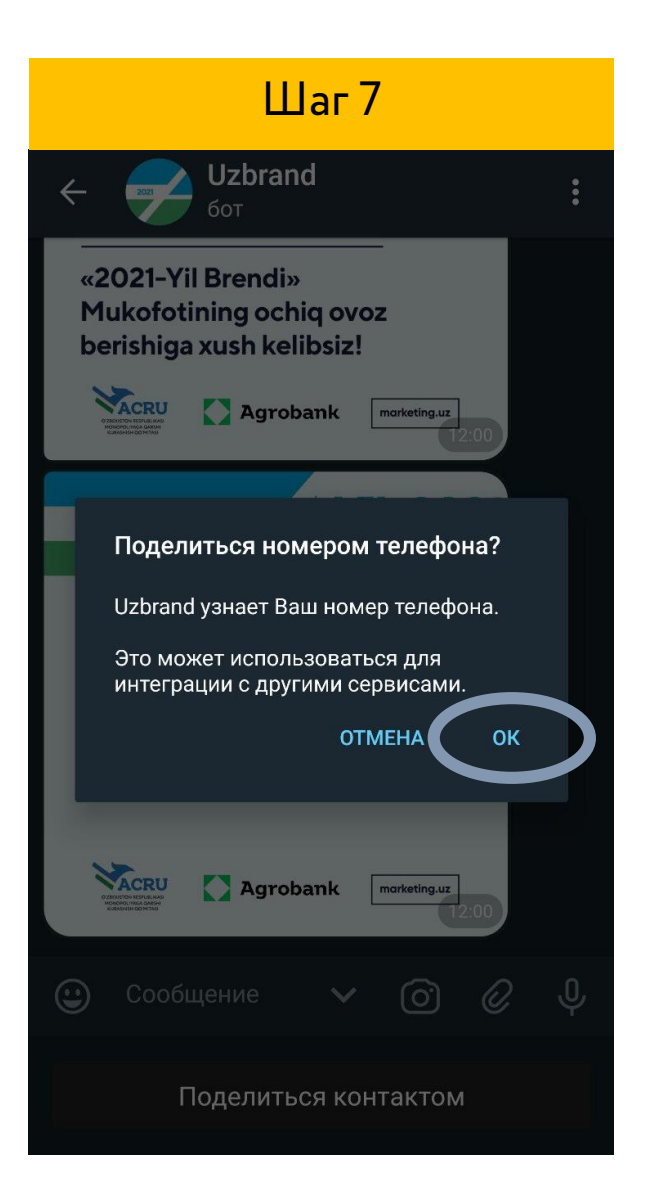

При нажатии «ОК» Вы получаете смс-код, который необходимо ввести в «Сообщение»

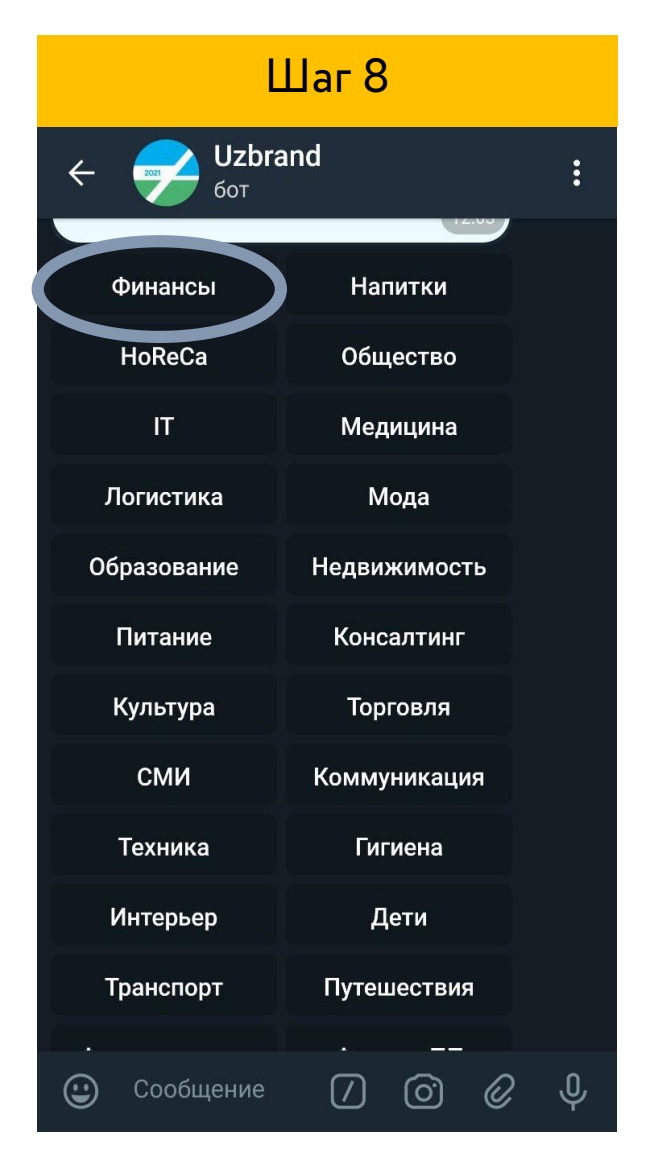

Выбираете раздел «Финансы»

| Шаг 9                                                                                                    |                             |  |  |  |
|----------------------------------------------------------------------------------------------------|-----------------------------|--|--|--|
| с Uzbra                                                                                                    | ind :                       |  |  |  |
| Kenter and Kenter and | obank marketing.uz<br>12:03 |  |  |  |
| Agrobank                                                                                                    | АКБ "Hamkorbank"            |  |  |  |
| АКБ "Туронбанк"                                                                                                    | UZINSURANCE                 |  |  |  |
| Apelsin                                                                                                    | Kapitalbank                 |  |  |  |
| Uzbekinvest                                                                                                    | AO "ANORBANK"               |  |  |  |
| UZCARD                                                                                                    | IBAC                        |  |  |  |
| InfinBank                                                                                                    | IPAK YO'LI BANK             |  |  |  |
| Голосовать Статистика                                                                                                    |                             |  |  |  |
| < Назад                                                                                                    |                             |  |  |  |
| Сообщение                                                                                                    | Z © Ø \$                    |  |  |  |

Выбираете раздел «Голосовать»

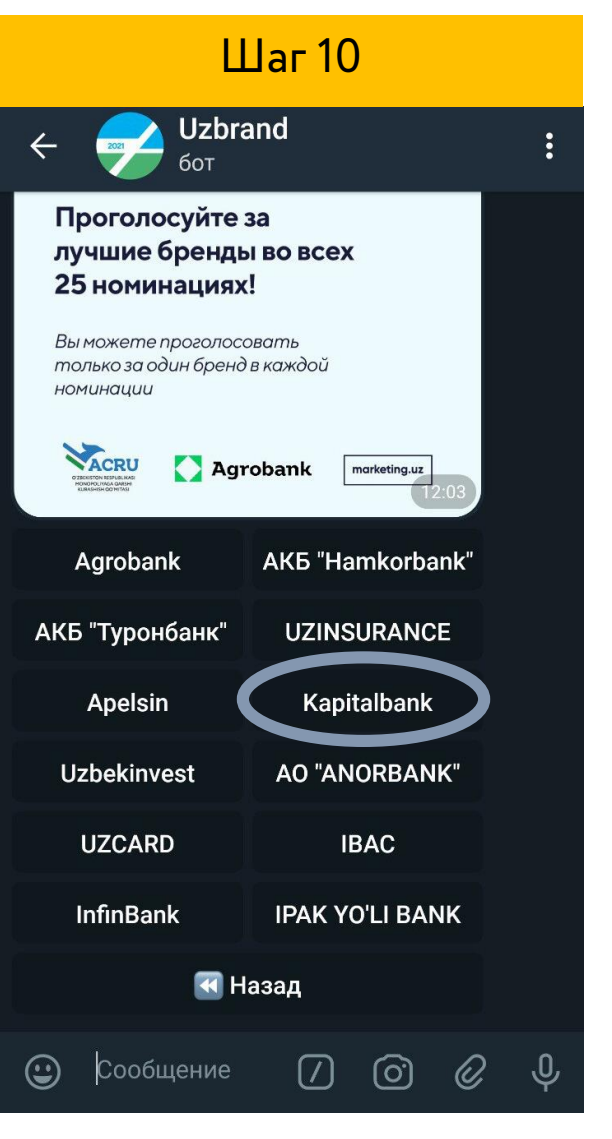

Нажимаем на «Kapitalbank»

| Шаг 11                                                                                |              |   |  |  |
|---------------------------------------------------------------------------------------|--------------|---|--|--|
| с Uzbra<br>бот                                                                        | 0<br>0<br>0  |   |  |  |
| Общество                                                                              | IT           |   |  |  |
| Медицина                                                                              | Логистика    |   |  |  |
| Мода                                                                                  | Образование  |   |  |  |
| Недвижимость                                                                          | Питание      |   |  |  |
| makon_brand_bot Cпасибо за ваш голос! Просим проголосовать в оставшихся номинациях OK |              |   |  |  |
| Дети                                                                                  | Транспорт    |   |  |  |
| Путешествия                                                                           | Фармацевтика |   |  |  |
| Фитнес, ПП                                                                            | Другие       |   |  |  |
| л<br>Статистика                                                                       |              |   |  |  |
| Сообщение                                                                             | 7 0 0        | Ŷ |  |  |

## Благодарим за поддержку!